## 打开学生个人空间-点击学生服务

| 上海师范大学继续教育学院学<br>思课堂(学生)                  |                                               |
|-------------------------------------------|-----------------------------------------------|
|                                           | <b>到站内伯</b> 通    新建文件夹                        |
|                                           |                                               |
|                                           |                                               |
| 🔄 收件箱                                     |                                               |
| □ 課程                                      | 通知         N-HALLWINGCON                      |
| □ 学生服务 ▲ 笔记                               | 通知         近401           发件人: 氯氢電電局          |
| ▲ 云盘                                      | Dian July 24 At assess                        |
|                                           | □ 通知 24 3 1 1 1 1 1 1 1 1 1 1 1 1 1 1 1 1 1 1 |
|                                           | □ 12117 1                                     |
|                                           | □ 通知                                          |
| 占主受籍员力                                    |                                               |
| □一一一一一一一一一一一一一一一一一一一一一一一一一一一一一一一一一一一一     |                                               |
| 学籍模块                                      |                                               |
|                                           |                                               |
| 个人信息 信息:                                  | 变更 学籍异动 智能客服 查看告知书 打印在读证明                     |
| 教务模块                                      |                                               |
| 🙂 🧧                                       |                                               |
| 专业教学计划选择                                  | 果 重修管理 学习进程                                   |
| 考务模块                                      |                                               |
| 🙂 🧧                                       |                                               |
| 考试安排查询 缓考                                 | 申请 总评成绩查询 课程替代 学分认定 我的考试                      |
| 毕业模块 //////////////////////////////////// |                                               |
| 🕤 🚺                                       |                                               |
| 毕业条件 电子                                   | 皆案 毕业证明书办理 学历证明办理 毕业生登记表                      |
| 学位模块 400000000                            |                                               |
| <b>B C</b>                                |                                               |
| 学位外语考试 学位外                                | <b>吾免试 学位申请服务</b>                             |

选择需要的异动类型,点击申请

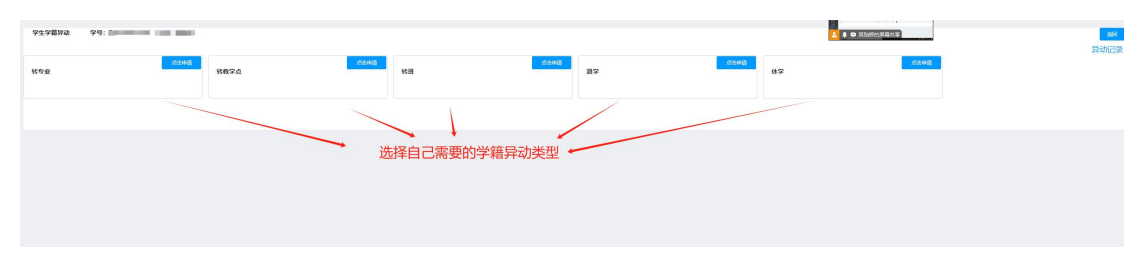

比如说转教学点,根据自己的需求填写,申请材料上传至附件即可

|            |                                                                                                    |                                |            |                                         | A D Richtskins | 30 |
|------------|----------------------------------------------------------------------------------------------------|--------------------------------|------------|-----------------------------------------|----------------|----|
| 12名:       | (Jane)                                                                                                    |                                | 证书表型:      | ***ARDOBER###                           |                |    |
| *0:        | Constraints (                                                                                                    |                                | (注)(句句)    | 100000000000000000000000000000000000000 |                |    |
| 手机号码:      |                                                                                                    |                                | 入学日期:      | 2024-03-01                              |                |    |
| 当前学播种级:    | 20248                                                                                                    |                                |            |                                         |                |    |
| 曲相学习年级:    | 302.4B                                                                                                    |                                |            |                                         |                |    |
| 10000CP3日: |                                                                                                    |                                | 请选择教学系:    | · 委五年 ~                                 |                |    |
| 当期要次:      | 专升车                                                                                                    |                                | 编选择错论:     | #85 ·                                   |                |    |
| 当前专业;      | -771a0                                                                                                    |                                | 请这段新专业:    | #85 ·                                   |                |    |
| 当称学习研究:    | 28                                                                                                    |                                | 请选择学习形式:   | · 第四章                                   |                |    |
|            | Contraction of Contraction of Contra |                                | 确选择时级:     | #35 ~                                   |                |    |
| 中语思因:      | ○原則 ○保守実践(学現) ○世田 ○学习取得                                                                                                    | 73年の出展の工作構成の更換工作単位の参学入伝(体学)の発信 |            |                                         |                |    |
| 并约束因:      | <b>夏</b> 英10-000英                                                                                                    |                                |            |                                         |                |    |
| * 上博 :     | · · · · · · · · · · · · · · · · · · ·                                                                                                    |                                |            |                                         |                |    |
|            | 1、国片大小器控制在10MEU9。<br>2、辐射螺丝的720P的以上。<br>3、包裹多可以上与十张图片。                                                                                                    |                                | 需要根据要求上传附件 |                                         |                |    |
|            | +                                                                                                    |                                |            |                                         |                |    |
|            |                                                                                                    |                                | 规论中国       |                                         |                |    |

## 查看审核结果:点击右上角的异动记录

WRFA

| 学 <mark>籍异动记录</mark> |                  |      |      |      |      |      |      |      | j.   |    |
|----------------------|------------------|------|------|------|------|------|------|------|------|----|
| 旧数据                  |                  | 申请时间 | 申请原因 | 初审时间 | 初审意见 | 终审时间 | 终审意见 | 终审材料 | 审核状态 | 操作 |
| Î                    | Mar a contrary B | ) _  | 5    |      |      | -    | -    | 未上传  | 待终审  |    |
| 4                    |                  |      |      | -    | /    | 1    |      | ir.  |      | ÷. |